## คู่มือการติดตั้งโปรแกรม pGinaSetup3.1.8.0

1. ดับเบิ้ลคลิกตัว setup pGinaSetup3.1.8.0 แล้วกด Next

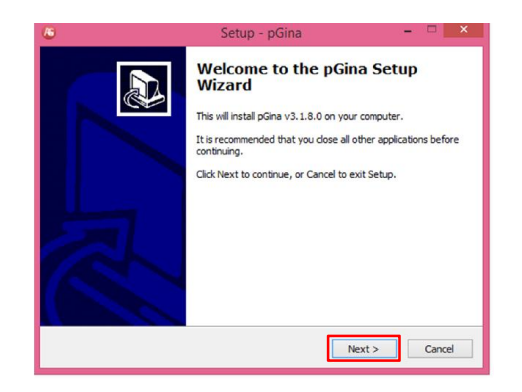

2. กด I accept the agreement แล้วกด Next

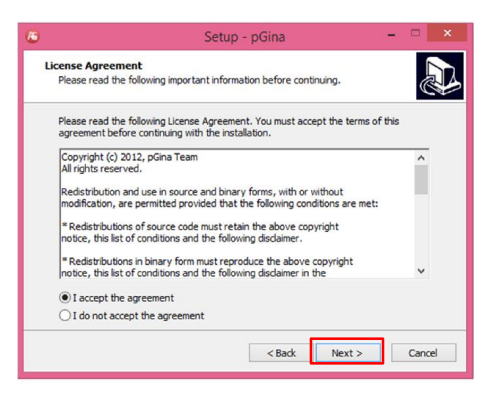

3. โปรแกรมให้เลือกตำแหน่งที่อยู่ของไฟล์ ให้เลือกเป็นค่าเริ่มต้น แล้วกด Next

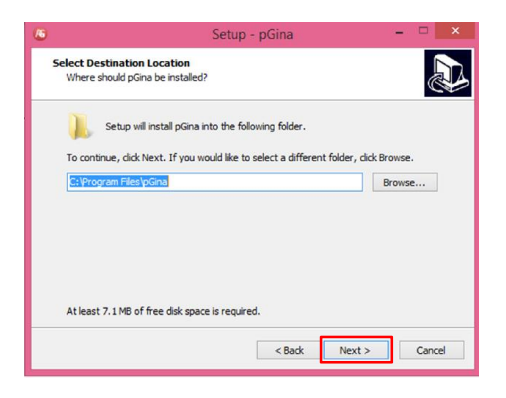

4. โปรแกรมจะสร้างไฟล์ใน Start Menu ให้เลือกเป็นค่าเริ่มต้น แล้วกด Next

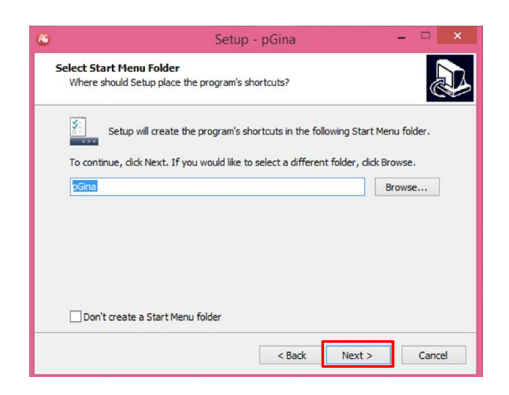

5. โปรแกรมจะให้เลือกสร้าง Icon บนหน้า Desktop ให้เลือกเป็นเป็นค่าเริ่มต้นแล้วกด

Next

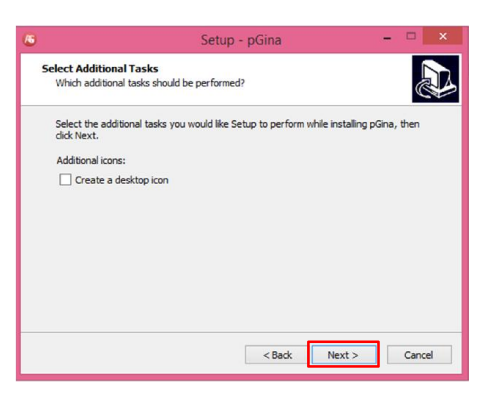

6. กด Install

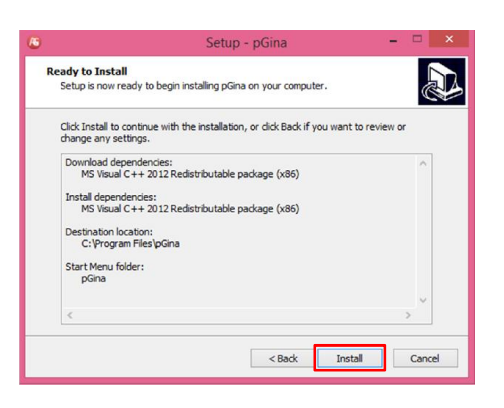

## 7. กด Finish

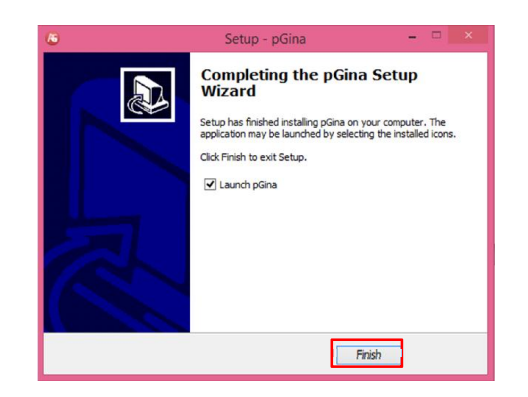

 เข้าโปรแกรม pGinaSetup-3.1.8.0 ให้ตั้งค่าตามรูปภาพ ในรูปภาพเป็นการเปลี่ยน รูปภาพของโลโก้ในโปรแกรมซึ่งจะใช้ตราของมหาวิทยาลัย

| General | Plugin Selection | Plugin Order | Simulation | Credential Provider Options |             |          |     |
|---------|------------------|--------------|------------|-----------------------------|-------------|----------|-----|
| Tile    | Image            |              |            |                             |             |          |     |
|         |                  |              |            |                             |             |          |     |
|         |                  |              |            |                             | 1           |          |     |
|         | Tile image:      |              |            |                             |             | Preview: |     |
|         |                  |              |            |                             |             |          |     |
| 4       | 5                |              |            | Open                        |             |          | ×   |
|         | (+) - 1          | 🔒 🕨 Thi      | sPC → De   | sktop → Picture             | ✓ C Search  | Picture  | 8   |
|         | 00               |              |            |                             |             |          |     |
|         | Organize 🔻       | New folder   |            |                             |             | 8≕ ▼ (   |     |
|         | Favorites        | ^            | Name       | <u>^</u>                    | Date modif  | ie       |     |
| 1       | A                | 2            | R. skru    |                             | 13/6/2562 1 | 0:       |     |
|         | 🛤 This PC        | ~            |            |                             |             | -        |     |
|         | hesktop          |              |            |                             |             |          |     |
| 1       | 📗 Docume         | nts          |            |                             |             | ALL N    |     |
|         | 🚺 Downloa        | ids          |            |                             |             |          |     |
| 1       | Music            |              |            |                             |             |          |     |
|         | E Pictures       |              |            |                             |             |          | S77 |
|         | Videos           |              |            |                             |             | Eddam's  |     |
| r I     | Local Dis        | ik (C:)      |            |                             |             |          |     |
|         | Local Di         | ik (D:)      |            |                             |             |          |     |
| L       |                  | k (E:)       |            |                             |             |          |     |
| L       |                  | v -          | c          |                             | :           | >        |     |
|         |                  | File na      | me: skra   |                             |             | 25 (*.*) | ~   |
|         |                  |              | and and    |                             |             |          |     |

9. หลังจากเปลี่ยนเสร็จจะได้รูปภาพแล้วให้แก้ Logon Progress Message

|               |                            |                                                     | p                                | Gina Configu                                             | ration                                                             |             |
|---------------|----------------------------|-----------------------------------------------------|----------------------------------|----------------------------------------------------------|--------------------------------------------------------------------|-------------|
| eneral F      | Plugin Selection           | Plugin Order S                                      | Simulation Credential Pro-       | vider Options                                            |                                                                    |             |
| Tile Im       | age                        |                                                     |                                  |                                                          |                                                                    |             |
| Т             | ile image: C:\L            | Jsers\Arun\Desk                                     | top\Picture\skru.png             |                                                          | Preview:                                                           |             |
|               | )<br>nable MOTD            |                                                     |                                  |                                                          |                                                                    |             |
| MOTO          | nGina Versio               | n: %v                                               |                                  |                                                          |                                                                    |             |
| pGina<br>✔ Si | Valid substitu<br>Service  | ne Day (MOTD).<br>tions: %m - Mac<br>us in logon UI | Credential Pro                   | mage and above<br>fate, %/-IP addre:<br>wider/GINA Statu | the usemame password heids.<br>Is, %n - DNS name, %v pGina version |             |
| Status        | Running                    |                                                     | Registered:                      | Yes                                                      | Unregister                                                         |             |
|               | Start                      | Stop                                                | Enabled:                         | Yes                                                      | Disable                                                            |             |
| Unlock        | k<br>se original usema     | me to unlock cor                                    | nputer (Windows 7 and late       | er).                                                     |                                                                    |             |
| Logon         | Progress<br>Progress Messa | ge: Logging on<br>Valid substit                     | 14u %m<br>ution: 14u - User name |                                                          |                                                                    |             |
|               |                            |                                                     |                                  |                                                          | Save & Once                                                        | Apply Close |

10.กดแถบเมนู Plugin Selection เลือก Local Machine แล้วกด Configuration

|                                | 1                   |                | Poin                | la coninga   |                                                                         |
|--------------------------------|---------------------|----------------|---------------------|--------------|-------------------------------------------------------------------------|
| neral Plugin Selection         | Plugin Order Sim    | ulation Creder | ntial Provider      | Options      |                                                                         |
| Search Directories             |                     |                |                     |              |                                                                         |
| Directory                      |                     |                |                     |              |                                                                         |
| C:\Program Files\oGin          | a\Plugins\Core      |                |                     |              |                                                                         |
| C:\Program Files\pGin          | a\Plugins\Contrib   |                |                     |              |                                                                         |
|                                |                     |                |                     |              | Add Remove                                                              |
| Current Plugins<br>Plugin Name | Authentication      | Authorization  | Gateway             | Notification | Description                                                             |
| LDAP                           |                     |                |                     |              | Uses a LDAP server as a data source for authentication and/or gro       |
| Local Machine 2                | <ul><li>✓</li></ul> |                | <ul><li>✓</li></ul> |              | Manages local machine accounts for authenticated users, and auth        |
| MySQL                          |                     |                |                     |              | Uses a MySQL server as the account database.                            |
| MySQL Logger                   |                     |                |                     |              | Logs various events to a MySQL database.                                |
| Simple Demonstration           |                     |                |                     |              | A demonstration plugin that allows all usemames that begin with the     |
| Session Limit                  |                     |                |                     |              | Enforces limits to user's sessions                                      |
| Single User Login              |                     |                |                     |              | Allow re-direction of all authenticated users to a single set of creder |
| Email Authentication           |                     |                |                     |              | A plugin that authenticates against a POP or IMAP server.               |
| RADIUS Plugin                  |                     |                |                     |              | A RADIUS Authentication and Accounting Plugin                           |
| Modify Usemame Plugi           |                     |                |                     |              | Modify the usemame at various stages of the login process               |
|                                |                     |                |                     |              | 3 Configure                                                             |
|                                |                     |                |                     |              |                                                                         |

11.หลังจากกด Configuration จากนั้นให้ตั้งค่าตามรูปภาพ แล้วกด Save

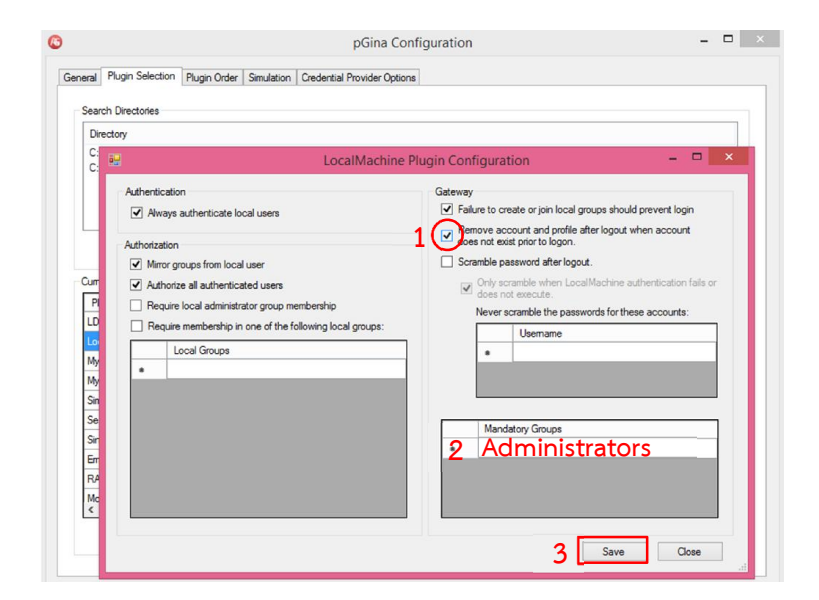

12.กดเลือกหัวข้อ MYSQL Logger แล้วกด Configuration เพื่อทำการปรับตั้งค่าเพื่อให้ เก็บสถิติการใช้เครื่องคอมพิวเตอร์ลงฐานข้อมูลให้ตั้งค่าตามรูปภาพ ดังนี้

| Drectory     MySQL Logger Plugin Configuration       CVPogar Riet/pGrav Plugins/Core     1 @ ession Mode       CVPogar Riet/pGrav Plugins/Cortrb     Server       Host:     Poe:       Database:     Database:       Pugin Name     Authentication       Ducal Machine     Image:       MySQL Logger     Image:       MySQL Logger     Image:       Database:     Image:       Ducal Machine     Image:       MySQL Logger     Image:       MySQL Logger     Image:       Single Demonstration     Image:       Events     Image:       Single Demonstration     Image:       Enal Authentication     Image:       RADIUS Plugin     Image:       MySQL Loggin     Image:       MySQL Loggin     Image:       Image:     Image:       MySQL Loggin     Image:       MySQL Loggin     Image:       Image:     Image:       MySQL Loggin     Image:       MySQL Loggin     Image:       Image:     Image:       MySQL Loggin     Image:       Image:     Image:       Image:     Image:       Image:     Image:       Image:     Image:       Image:     Image:                                                                                                    | -                                                  |                                 |               |         |                     |                                                          |
|----------------------------------------------------------------------------------------------------|----------------------------------------------------|---------------------------------|---------------|---------|---------------------|----------------------------------------------------------|
| C.VPogram Heer Joans VLugnal Control C.VPogram Heer Joans VLugnal Control Mode  C.VPogram Heer Joans VLugnal Control Mode  C.VPogram Heer Joans VLugnal Control Mode  C.VPogram Heer Joans VLugnal Control Mode  C.VPogram Heer Joans VLugnal Control Mode  C.VPogram Heer Joans VLugnal Control Mode  C.VPogram Heer Joans VLugnal Control Mode  Mode  C.VPogram Heer Joans VLugnal Control Mode  Mode  C.VPogram Heer Joans VLugnal Control Mode  Mode  C.VPogram Heer Joans VLugnal Control Mode  Mode  C.VPogram Heer Joans VLugnal Control Mode  Mode  C.VPogram Heer Joans VLugnal Control Mode  Mode  Mode  C.VPogram Heer Joans VLugnal Control Mode  Mode  C.VPogram Heer Joans VLugnal Control Mode  C.VPogram Heer Joans VLugnal Control  Mode  C.VPogram Heer Joans VLugnal Control  C.VPogram Heer Joans VLugnal Control  C.VPogram Heer Joans VLugnal Control  C.VPogram | Directory                                          |                                 |               |         |                     | MySQL Logger Plugin Configuration                        |
| urrert Plugins       Pod:         Plugin Name       Authentication         Authentication       Authentication         Docal Machine       Image: Seasion Table         Docal Machine       Image: Seasion Table         MySQL Logger       Image: Seasion Table         Seasion Linkt       Image: Seasion Table         Single Demonstration       Image: Seasion Table         Seasion Linkt       Image: Seasion Table         Single User Login       Image: Seasion Linkt         Enal Authentication       Image: Seasion Linkt         Condit Usemame       Options         Authentication       Image: Seasion Linkt         Options       Options         Quider Usemame       2                                                                                                    | C:\Program Files\pGina\<br>C:\Program Files\pGina\ | Plugins\Core<br>Plugins\Contrib |               |         |                     | Mode  Vevent Mode  1  Server                             |
| Jumert Plugins       Event Table:         Prigin Name       Authorization Gateway Notification         LDAP       Image: Construction Construction         Load Machine       Image: Construction         MySQL       Image: Construction         MySQL       Image: Construction         Single Demonstration       Image: Construction         Single User Login       Image: Console Connect         Event Is       Image: Console Connect         Single User Login       Image: Console Connect         Enal Autheritication       Image: Console Connect         RADIUS Plugin       Image: Console Connect         Options       Image: Connect Connect         Query Moder/Username Plugin       Image: Connect Connect         Options       Image: Connect Connect         Use Modified Username       2                                                                                                    |                                                    |                                 |               |         |                     | Host                                                     |
| Plugin Name       Authentication       Gateway       Natification         LDAP                                                                                                    | urrent Plugins                                     |                                 |               |         |                     | Event Table:                                             |
| Local Machine       Image: Construction of the second rest of the second rest of the se                                         | Plugin Name                                        | Authentication                  | Authorization | Gateway | Notification        | Seesion Table                                            |
| Local Machine     Image: Construction     Image: Construction     Uter:     Image: Construction     Image: Construction     Image: Constend text     Image: Construction     Im                                                                                                    | LDAP                                               |                                 |               |         |                     |                                                          |
| MySQL     Image: Control     Image: Control                                                                                                    | Local Machine                                      | •                               |               | •       |                     | User:                                                    |
| Wy50L Longorr     Image: Simple Demonstration     Image: Simple Demonstration       Simple Demonstration     Image: Simple Demonstration     Image: Simple Demonstration       Single User Login     Image: Demonstration     Image: Simple Demonstration       Single User Login     Image: Demonstration     Image: Simple Demonstration       Email Authentication     Image: Demonstration     Image: Options       RADIUS Plugin     Image: Demonstration     Image: Demonstration       Options     Image: Demonstration     Image: Demonstration                                                                                                    | MySQL                                              |                                 |               |         |                     | Password: Show Text                                      |
| Simple Demonstration     Image Demonstration     Image Demonstration       Session Limit     Image Demonstration       Single User Login     Image Demonstration       Email Authentication     Image Demonstration       RADIUS F Nugin     Image Demonstration       Use Modified Username     2                                                                                                    | MySQL Logger                                       |                                 |               |         | <ul><li>✓</li></ul> |                                                          |
| Session Limit Logon Lock Consele Connect Remote Connect Remote Control Single User Logon User f Unlock Consele Disconnect Remote Disconnect Remote Disconnect Options Options User Modified Username Public User Modified Username Public Consele Disconnect Consele Disconnect                                                                                                    | Simple Demonstration                               |                                 |               |         |                     | Events                                                   |
| Single User Login     Imail Authentication       Email Authentication     Options       RADIUS Plugin     Imail We Modified Usemame                                                                                                    | Session Limit                                      |                                 |               |         |                     | Logon Lock Console Connect Remote Connect Remote Control |
| Email Authentication         Options           RADIUS Plugin                                                                                                    | Single User Login                                  |                                 |               |         |                     | ✓ Logoff Unlock Console Disconnect Remote Disconnect     |
| RADIUS Plugin Username Username 2                                                                                                    | Email Authentication                               |                                 |               |         |                     | Options                                                  |
| Modfy Usemame Plugin                                                                                                    | RADIUS Plugin                                      |                                 |               |         |                     | Use Modified Usemame 2                                   |
|                                                                                                    | Modify Usemame Plugin                              |                                 |               |         |                     |                                                          |
| Test Create Table Cancel Save                                                                                                    |                                                    |                                 |               |         |                     | Test Create Table Cancel Save                            |

13.กดเลือก Single User Login แล้วกด Configuration แล้วใส่ Username, Password ของเครื่องเมื่อเสร็จแล้วให้กด Save ดังรูป

| Search Directories<br>Directory<br>C:\Program Files\pGina\<br>C:\Program Files\pGina\ | Plugins\Core<br>Plugins\Contrib |               |                | Usemane: Admin 3<br>Doman:<br>Password: ••••••••• 4<br>Only substrute f or any (® all of the following plugins have successfully authenticated.<br>Plugin Unique ID<br>• |
|---------------------------------------------------------------------------------------|---------------------------------|---------------|----------------|----------------------------------------------------------------------------------------------------|
| Current Plugins<br>Plugin Name                                                        | Authentication                  | Authorization | Gateway        |                                                                                                    |
| MySQL Logger<br>Simple Demonstration                                                  |                                 |               |                | 5 Save Cancel                                                                                                    |
| Single Liter Looin                                                                    |                                 |               | 0              | Allow re-direction of all authenticated users to a similar set of credentials                                                                                            |
| Email Authentication                                                                  |                                 |               | $\mathbf{v}_1$ | A clusion that authenticates against a POP or IMAP server                                                                                                    |
| BADIUS Plugin                                                                         |                                 |               |                | A RADIUS Authentication and Accounting Plugin                                                                                                    |
| Modify Usemame Plugin                                                                 |                                 |               |                | Modify the usemame at various stages of the login process                                                                                                    |
| <                                                                                     |                                 |               |                | 2 Configure                                                                                                    |

14.กดเลือก RADIUS Plugin ทั้งสองช่องแล้วกด Configuration แล้วให้ตั้งค่าตามรูปภาพ

| Dire<br>C:\<br>C:\ | ectory<br>Program Files\pGina<br>Program Files\pGina | Plugins\Core                                                                                                    | ,               | RADIIIS Plusin Continuation ×                                                                                                    |
|--------------------|------------------------------------------------------|----------------------------------------------------------------------------------------------------|-----------------|----------------------------------------------------------------------------------------------------|
| Curre              | ant Plunins                                          |                                                                                                    |                 | Server: 4 Authentication Port: 1812<br>Timeout: 2:50 seconds Rety: 3 times Accounting Port: 1813<br>Shared Secret: 5 S Show secret<br>Machine Identifier |
| Plu                | ugin Name                                            | Authenticatio                                                                                                    | n Authorization | IP Address Only     Machine Name Only     Both                                                                                                    |
| Mys                | SQL Logger                                           |                                                                                                    |                 |                                                                                                    |
| Sim                | ple Demonstration                                    |                                                                                                    |                 | r "p" to succeed.                                                                                                    |
| Ses                | sion Limit                                           |                                                                                                    |                 | IP Address Suggestion:                                                                                                    |
| Sing               | gle User Login                                       |                                                                                                    |                 | Save Cancel                                                                                                    |
| Ema                | ail Authentication                                   |                                                                                                    |                 | A plugin that authenticates against a POP or IMAP server.                                                                                                |
| RAI                | DIUS Plugin                                          | Image: Contract of the second second seco |                 | 2 RADIUS Authentication and Accounting Plugin                                                                                                    |
| Mod                | dify Usemame Plugir                                  |                                                                                                    |                 | Modify the usemame at various stages of the login process                                                                                                |
| 1                  |                                                      |                                                                                                    |                 | · · · · · · · · · · · · · · · · · · ·                                                                                                    |
| 1                  |                                                      |                                                                                                    |                 | · · · · · · · · · · · · · · · · · · ·                                                                                                    |

15.แถบเมนูด้านบนเลื่อนไปที่เมนู Plugin Order แล้วให้ตั้งค่าตามรูปภาพ

| 6                                                                                                    | na Configuration                                                 | - • ×                    |
|----------------------------------------------------------------------------------------------------|------------------------------------------------------------------|--------------------------|
| General Plugin Selection Plugin Order Simulation Credential Provider Optic<br>Authentication<br>Plugin<br>RADUS Plugin<br>Local Machine | Authorization<br>Pugin                                           | •                        |
| Sateway<br>Plugin<br>Bingle User Lagin<br>Local Machine                                                                                 | Event Notification     Plugin     MySGL Logger     RADIUS Plugin |                          |
| pGina 3.1.8.0                                                                                                    |                                                                  | Save & Close Apply Close |

16.แถบเมนูด้านบนเลื่อนไปที่เมนู Credential Provider Options แล้วกดเลือกในช่อง PasswordProvider เมื่อตั้งค่าโปรแกรมเสร็จเรียบร้อยแล้วให้กดปุ่ม Save&Close

| Disab | ole Credential Providers                                |       |        |                    |      |                                      |   |
|-------|---------------------------------------------------------|-------|--------|--------------------|------|--------------------------------------|---|
| Mark  | k a checkbox to disable a credenti<br>edential Provider | Logon | Unlock | Change<br>Password | Cred | UUID                                 | ^ |
| Smi   | artcard Reader Selection Provider                       |       |        |                    |      | 1b283861-754f-4022-ad47-a5eaaa618894 |   |
| Smi   | artcard WinRT Provider                                  |       |        |                    |      | 1ee7337f-85ac-45e2-a23c-37c753209769 |   |
| Pict  | turePasswordLogonProvider                               |       |        |                    |      | 2135/72a-90b5-4ed3-a7/1-8bb705ac276a |   |
| Ger   | nericProvider                                           |       |        |                    |      | 25cbb996-92ed-457e-b28c-4774084bd562 |   |
| NP    | Provider                                                |       |        |                    |      | 3dd6bec0-8193-4ffe-ae25-e08e39ea4063 |   |
| Cng   | gCred UICredential Provider                             |       |        |                    |      | 600e7adb-da3e-41a4-9225-3c0399e88c0c |   |
| Pas   | sswordProvider                                          |       | 1      |                    |      | 60b78e88-ead8-445c-9cfd-0b87t74ea6cd |   |
| Smi   | artcard Credential Provider                             |       |        |                    |      | 8fd7e19c-3bf7-489b-a72c-846ab3678c96 |   |
| Smi   | artcard Pin Provider                                    |       |        |                    |      | 94596c7e-3744-41ce-893e-bbf09122f76a |   |
| Wir   | nBio Credential Provider                                |       |        |                    |      | bec09223-b018-416d-a0ac-523971b639f5 |   |
| PIN   | VLogon Provider                                         |       |        |                    |      | cb82ea12-9f71-446d-89e1-8d0924e1256e |   |
| pGi   | inaCredentialProvider                                   |       |        |                    |      | d0befefb-3d2c-44da-bbad-3b2d04557246 |   |
| Cer   | tCredProvider                                           |       |        |                    |      | e74e57b0-6c6d-44d5-9cda+b2df5ed7435  | ~ |